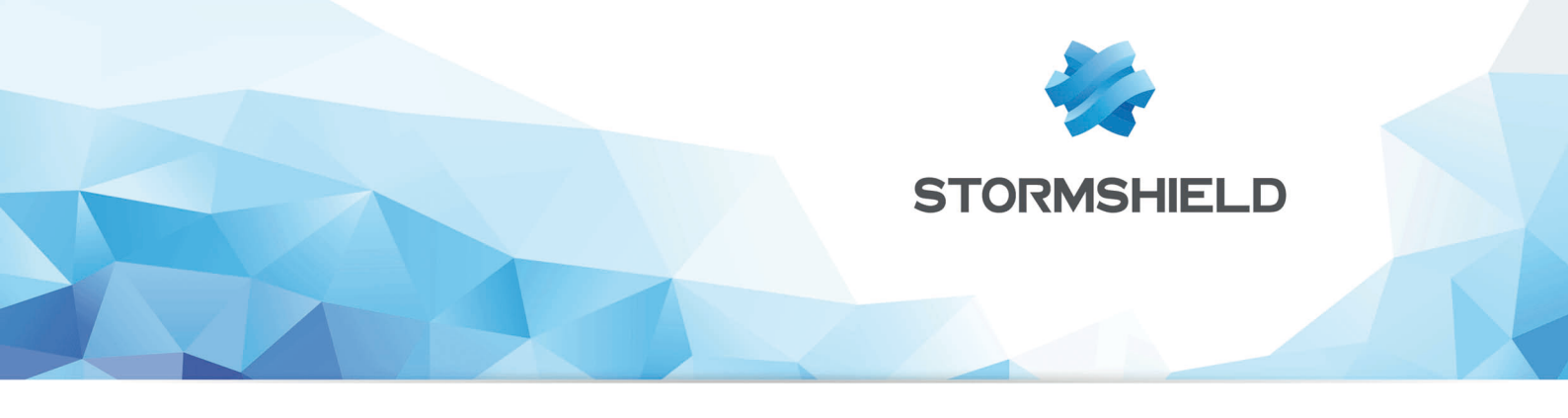

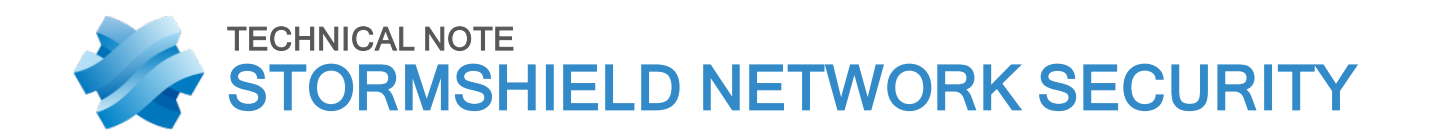

# VMWARE NSX: SNS FIREWALL AS AN EDGE ROUTER

Product concerned: SNS 1 and higher versions Date: February 6, 2019 Reference: sns-en\_VMWare-NSX-SNS-Edge-Router\_technical-note

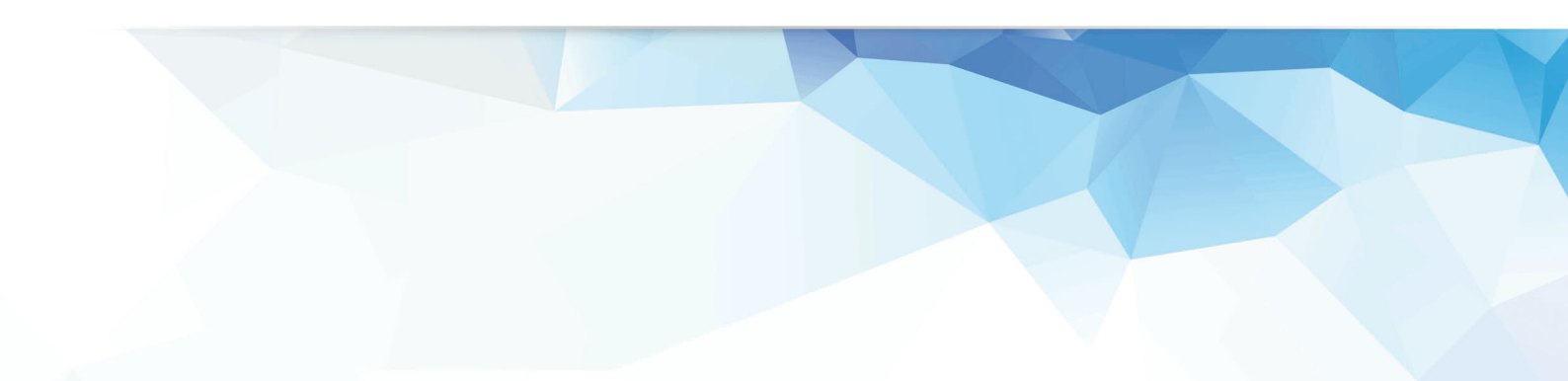

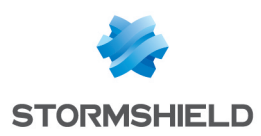

# Table of contents

| 3 |
|---|
| 4 |
| 5 |
| 5 |
| 6 |
| 7 |
| 7 |
| 7 |
| 8 |
| 8 |
| 8 |
| 9 |
| 9 |
|   |

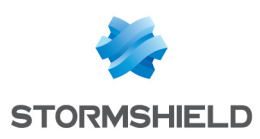

# **Getting started**

VMware NSX Data Center is a network virtualization platform for Software-Defined Data Centers (SDDCs), which provides all network and security features in the form of a program, and is isolated from the physical underlying infrastructure.

NSX Data Center therefore allows a virtual cloud network to be set up by guaranteeing end-to-end connectivity with applications and data, no matter where they are located.

Integrating an SNS firewall into an NSX architecture can therefore provide advanced filtering and security features to protect such data and applications.

The various components of a vSphere environment are as follows:

- ESXi: hypervisor on a hardware platform (bare metal),
- vCenter: centralized virtual machine manager,
- vSphere: vCenter ESXi hypervisor connection,
- vSphere Enterprise: version of vSphere that includes Distributed Virtual Switches (DVS) and the Distributed Resource Scheduler (DRS).

Do note that this document does not cover the installation of a firewall from an OVA file that can be obtained from your client area. The installation procedure is available in the document *Stormshield Network Virtual Firewalls - Installation guide*.

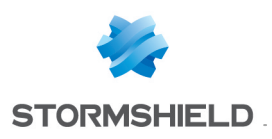

# Topology

The web application in this example relies on three virtual servers:

- A web server,
- An application server, and
- A database server.

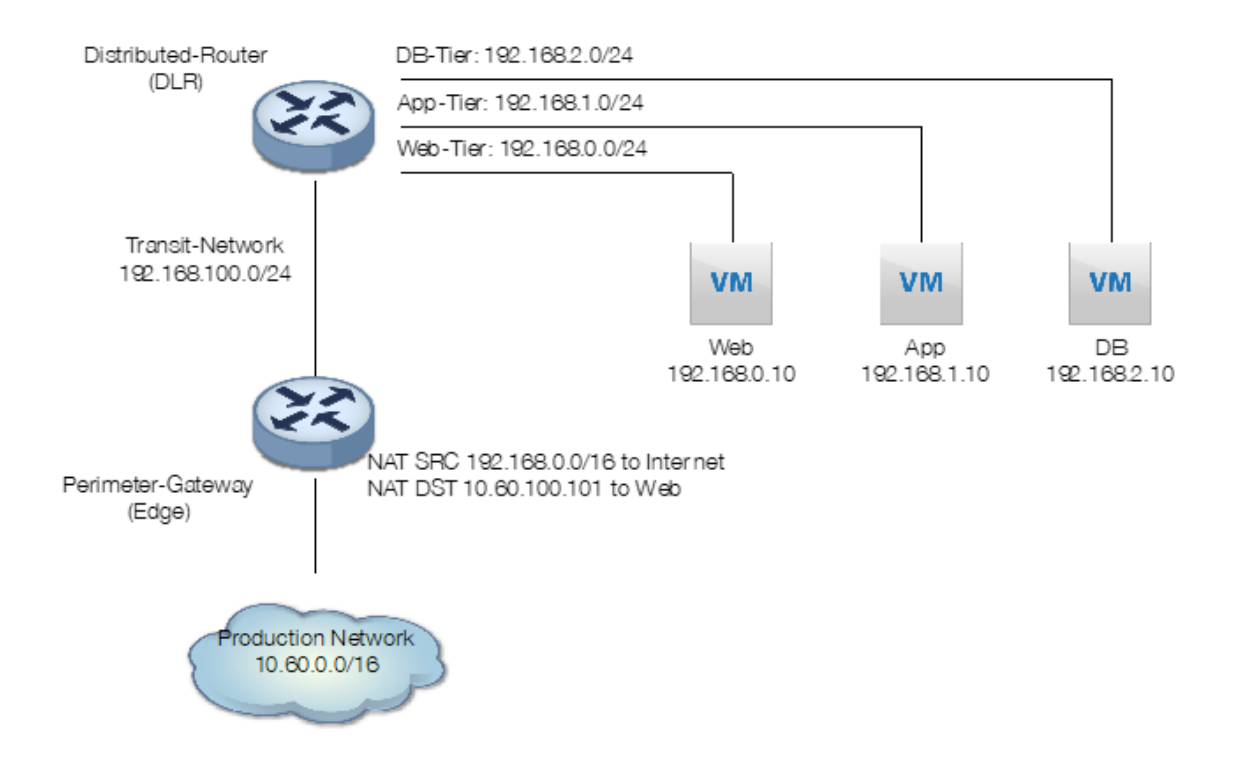

Each server is connected to its own virtual network.

The Distributed Logical Router (Distributed-Router) interconnects these three virtual networks, while the perimeter router (Perimeter-Gateway) connects the physical network to these three virtual networks through a virtual transit network (Transit-Network).

The perimeter router also performs address translation:

- Source NAT to allow servers to communicate with the Internet,
- Destination NAT to redirect requests from a public address to the web server.

In this architecture, the rules of the distributed firewall integrated into NSX (perimeter router) resemble the following:

| No.        | Name                         | Rule ID | Source     | Destination | Service       | Action | Applied To               |  |
|------------|------------------------------|---------|------------|-------------|---------------|--------|--------------------------|--|
| v 🖪        | Web Application (Rule 1 - 2) |         |            |             |               |        | C + 📁 🖊 🛪 📑 🛼 🖕          |  |
| <b>©</b> 1 | web src NAT ip               | 1006    | * any      | Web NAT     | HTTP<br>HTTPS | Allow  | Oistributed Firewall     |  |
| <b>©</b> 2 | Web Tier to App & DB Tier    | 1005    | 🛬 Web-Tier | 🍖 App-Tier  | * any         | Allow  | (1) Distributed Firewall |  |

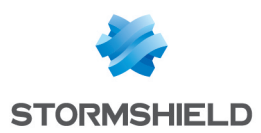

# Integrating an SNS firewall as a peripheral router

The SNS firewall can be used to an advantage as a peripheral router offering advanced filtering features:

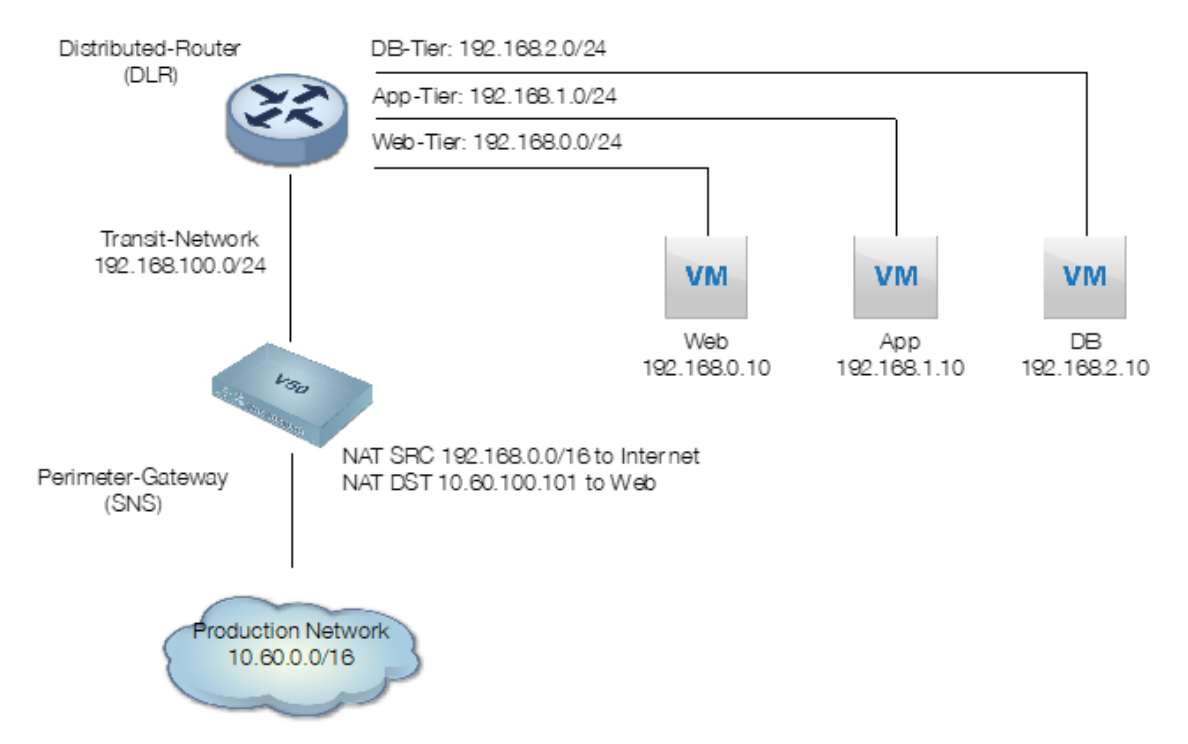

Setting up this architecture requires a virtual SNS firewall deployed on the platform with two interfaces taken out of the bridge created by default:

- A protected interface with an address in the **Transit-Network** network (*in* interface renamed **transit** and bearing the address 192.168.100.1 in this document),
- An unprotected interface with an address in the network named **Production Network** (*out* interface bearing the address 10.60.100.100 in this document),

The following firewall configuration operations will be explained in this technical note:

- Creating the network objects needed on the firewall,
- Defining static routes on the firewall,
- Configuring filter rules on the firewall,
- Configuring NAT rules on the firewall,

# Creating network objects

You need to create the following objects:

| Object name    | IPv4 address in this example | Role                                                        |
|----------------|------------------------------|-------------------------------------------------------------|
| Transit-Router | 192.168.100.2                | Distributed router (DLR)                                    |
| Web-NAT        | 10.60.100.101                | IP address of the web server as seen from external networks |
| Web-Srv        | 192.168.0.10                 | Real IP address of the web server                           |
| Web-Tier       | 192.168.0.0/24               | Network dedicated to web servers                            |

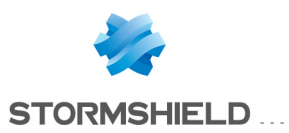

| Object name | IPv4 address in this example | Role                                     |
|-------------|------------------------------|------------------------------------------|
| App-Tier    | 192.168.1.0/24               | Network dedicated to application servers |
| DB-Tier     | 192.168.2.0/24               | Network dedicated to database servers    |

#### Transit-Router, Web-NAT and Web-Srv objects

- 1. Log on to the firewall's web administration interface as an administrator.
- 2. In the **Objects** > **Network objects** menu, click on **Add**.
- 3. In the column on the left, select **Host** and fill in the mandatory fields for the **Transit-Router** object by following the example in the table above:
  - Object name,
  - IPv4 address.
- 4. Click on Create and duplicate.
- 5. Repeat steps 3 and 4 for the Web-NAT object.
- 6. Repeat step 3 for the Web-Srv object.
- 7. Click on Create.

#### Objects Web-Tier, App-Tier and DB-Tier

- 1. In the **Objects** > **Network objects** menu, click on **Add**.
- 2. In the column on the left, select **Network** and fill in the mandatory fields for the **Web-Tier** object by following the example in the table above:
  - Object name,
  - IPv4 address.
- 3. Click on Create and duplicate.
- 4. Repeat steps 3 and 4 for the App-Tier object.
- 5. Repeat step 3 for the DB-Tier object.
- 6. Click on Create.

### Defining static routes on the firewall

In the Network > Routing menu > Static routes tab:

- 1. Click Add.
- 2. In the **Destination network (host network or group object, network or group object)** column in the new line.
- 3. Select the Web-Tier object.
- 4. Click in the Interface column.
- 5. Select the transit interface.
- 6. Click in the Gateway column.
- 7. Select the Transit-Router object.
- 8. Double-click on the Status column to enable the route.
- 9. Repeat steps 1 to 8 to create the route to the App-Tier network.

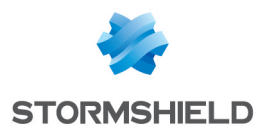

- 10. Repeat steps 1 to 8 to create the route to the DB-Tier network.
- 11. Click on **Apply** to validate the configuration.

The firewall's static routes will then resemble the following:

| STATIC ROUTES           |                                                     |                |           |           |                |       |  |  |
|-------------------------|-----------------------------------------------------|----------------|-----------|-----------|----------------|-------|--|--|
| Search × + Add Z Delete |                                                     |                |           |           |                |       |  |  |
| Status                  | Destination network (host, network or group object) | Address range  | Interface | Protected | Gateway        | Color |  |  |
| Enabled                 | Web-Tier                                            | 192.168.0.0/24 | transit   | U         | Transit-Router |       |  |  |
| Enabled                 | App-Tier                                            | 192.168.1.0/24 | transit   | U         | Transit-Router |       |  |  |
| Enabled                 | DB-Tier                                             | 192.168.2.0/24 | transit   | U         | Transit-Router |       |  |  |

# Configuring filter rules on the firewall

To define the various filter rules needed:

- 1. Go to the menu **Security policy > Filter NAT > Filtering** tab.
- 2. Select the desired security policy using the drop-down list:

| FILTER - NAT |               |     |  |  |  |  |  |  |
|--------------|---------------|-----|--|--|--|--|--|--|
|              | (5) Filter 05 |     |  |  |  |  |  |  |
|              | FILTERING     | NAT |  |  |  |  |  |  |

### Allowing virtual networks to access the Internet

- 1. Click on New rule.
- 2. Select Single rule.
- 3. Double-click on the newly added rule.
- 4. In the General menu, set the Status to On.
- In the Action menu > General tab, set the Action to pass. You can also select the value Log (filter log) for the Log level field.
- 6. In the Source menu > General tab, click on Add and select the network object App-Tier.
- 7. Repeat the operation to add the objects Web-Tier and DB-Tier.
- 8. For the **Incoming interface** field, select the transit interface.
- 9. In the **Destination** menu > **Advanced properties** tab, select the *out* interface as the **Outgoing interface**.
- 10. Validate the rule by clicking on **OK**.

#### Allowing external networks to access the web server

- 1. Click on New rule.
- 2. Select Single rule.
- 3. Double-click on the newly added rule.
- 4. In the General menu, set the Status to On.
- In the Action menu > General tab, set the Action to pass.
   You can also select the value Log (filter log) for the Log level field.

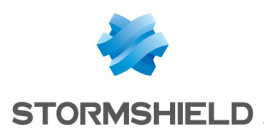

- 6. In the Source menu > General tab, select the out interface as the Incoming interface.
- 7. In the **Destination** menu > **General** tab, click on **Add** and select the network object *Web-NAT*.
- 8. In the **Port / Protocol** menu > under **Port**, click on **Add** and select the *http* object.
- 9. Repeat the operation to add the *https* object.
- 10. Validate the rule by clicking on OK.

## Prohibiting all other traffic

- 1. Click on New rule.
- 2. Select Single rule.
- 3. Double-click on the newly added rule.
- 4. In the General menu, set the Status to On.
- Validate the rule by clicking on OK. The newly added rule will therefore block all other traffic. Ensure that this rule is the last in your filter policy (where necessary, you can select it and move it using the Up and Down buttons.

The filter policy on the peripheral firewall will then look like this:

| FILTERING | NAT      |              |                                                                              |                |                    |            |                       |
|-----------|----------|--------------|------------------------------------------------------------------------------|----------------|--------------------|------------|-----------------------|
| Searched  | text ×   | 🕂 New rule 🗸 | 🛛 Delete 📄 🕇 Up 👃 Down                                                       | n 📔 Expand all | 🔳 Collapse all 🛛 👔 | Cut 😭 Copy | 🔄 Paste 📔 🔍 Search in |
|           | Status 🖃 | Action 🔤     | Source                                                                       | Destination    | Dest. port         | Protocol   | Security inspection   |
| 1         | on       | 🕺 pass       | ⇒ <mark>B</mark> App-Tier<br>⇒B DB-Tier<br>⇒B Web-Tier<br>interface: transit | Interface: out | 🕷 Any              |            | (PS                   |
| 2         | 🔵 on     | 🕺 pass       | <ul> <li>Any</li> <li>interface: out</li> </ul>                              | 📔 Web-NAT      | i thtp<br>i https  |            | (PS)                  |
| 3         | 🔵 on     | block        | I Any                                                                        | 💌 Any          | 🗷 Any              |            | IPS                   |

## Configuring NAT rules on the firewall

To define the various NAT rules:

- 1. Go to the menu **Security policy** > **Filter NAT**.
- 2. Select the security policy that contains the filter rules added earlier.
- 3. Click on the NAT tab.

### Hiding virtual networks when they access the Internet

- 1. Click on New rule.
- 2. Select Source address sharing rule (masquerading).
- 3. Double-click on the newly added rule.
- 4. In the General menu, set the Status to On.
- 5. In the Original source menu > General tab, click on Add and select the network object App-Tier.
- 6. Repeat the operation to add the objects Web-Tier and DB-Tier.
- 7. For the **Incoming interface** field, select the **transit** interface.

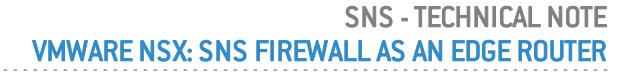

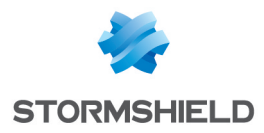

- 8. In the **Original destination** menu > **Advanced properties** tab, select the **out** interface as the **Outgoing interface**.
- 9. In the **Translated source** menu > **General** tab, select the **Firewall\_out** network object for the **Translated source host** field.
- 10. Validate the rule by clicking on **OK**.

# Redirecting external HTTP/HTTPS requests to the web server

- 1. Click on New rule.
- 2. Select Single rule.
- 3. Double-click on the newly added rule.
- 4. In the General menu, set the Status to On.
- 5. In the Original source menu > General tab > Incoming interface field, select the out interface.
- 6. In the **Original destination** menu > **General** tab > under **Destination hosts**, click on **Add** and select the network object **Web-NAT**.
- 7. In the Destination port section, click on Add and select the http object.
- 8. Repeat the operation to add the https object.
- 9. In the Advanced properties tab, select the ARP publication checkbox.
- 10. In the **Translated destination** menu > **General** tab > **Translated destination host** field, click on **Add** and select the object **Web-Srv**.
- 11. Validate the rule by clicking on **OK**.

The NAT policy on the peripheral firewall will then look like this:

|                                       | ILTERING                                                                                                    | NAT    |      |                                                             |                    |                   |                           |                |                  |             |            |
|---------------------------------------|----------------------------------------------------------------------------------------------------|--------|------|-------------------------------------------------------------|--------------------|-------------------|---------------------------|----------------|------------------|-------------|------------|
|                                       | Searched text 🗙   🕂 New rule 🗸 🛛 Delete   🕇 Up 👃 Down   🗐 Expand all 🗏 Collapse all   🔗 Cut 🚱 Copy 🧐 Paste   🔍 Search in logs 🔍 Search in m |        |      |                                                             |                    |                   |                           |                | 🔍 Search in moni |             |            |
| Original traffic (before translation) |                                                                                                    |        |      |                                                             |                    |                   | Traffic after translation |                |                  |             |            |
|                                       |                                                                                                    | Status | atus | Source                                                      | Destination        | Dest. port        |                           | Source         | Src. port        | Destination | Dest. port |
|                                       | 1                                                                                                    | 0      | n    | ⇔ App-Tier<br>⇔ Web-Tier<br>⇔ DB-Tier<br>interface: transit | Any interface: out | * Any             | +                         | 🛚 Firewall_out | ╈ ephemeral_fw   | 🕷 Any       |            |
|                                       | 2                                                                                                    | 0      | n    | Any<br>interface: out                                       | IRP 🛿 Web-NAT      | 1 http<br>1 https | +                         | 🕷 Any          |                  | 📳 Web-Srv   |            |

Enable the filter and NAT policy by clicking on Save and enable.

# Testing the configuration

Using a host located on the production network, set up a web connection to the application's homepage.

Once the connection has been established, the corresponding logs and NAT operations can be seen in the firewall's web administration interface (Logs - Audit logs > Views > Network traffic module and Logs - Audit logs > Logs - Logs > Network connections module).

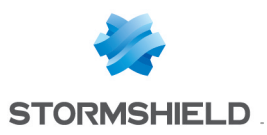

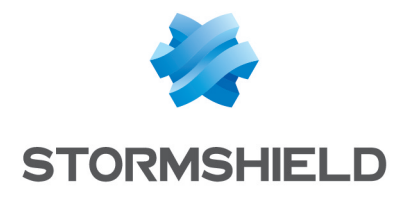

documentation@stormshield.eu

All images in this document are for representational purposes only, actual products may differ.

Copyright © Stormshield 2019. All rights reserved. All other company and product names contained in this document are trademarks or registered trademarks of their respective companies.